# GRP2612操作マニュアル

商品に同梱されているものは以下のものとなっております。

#### 同梱品一覧

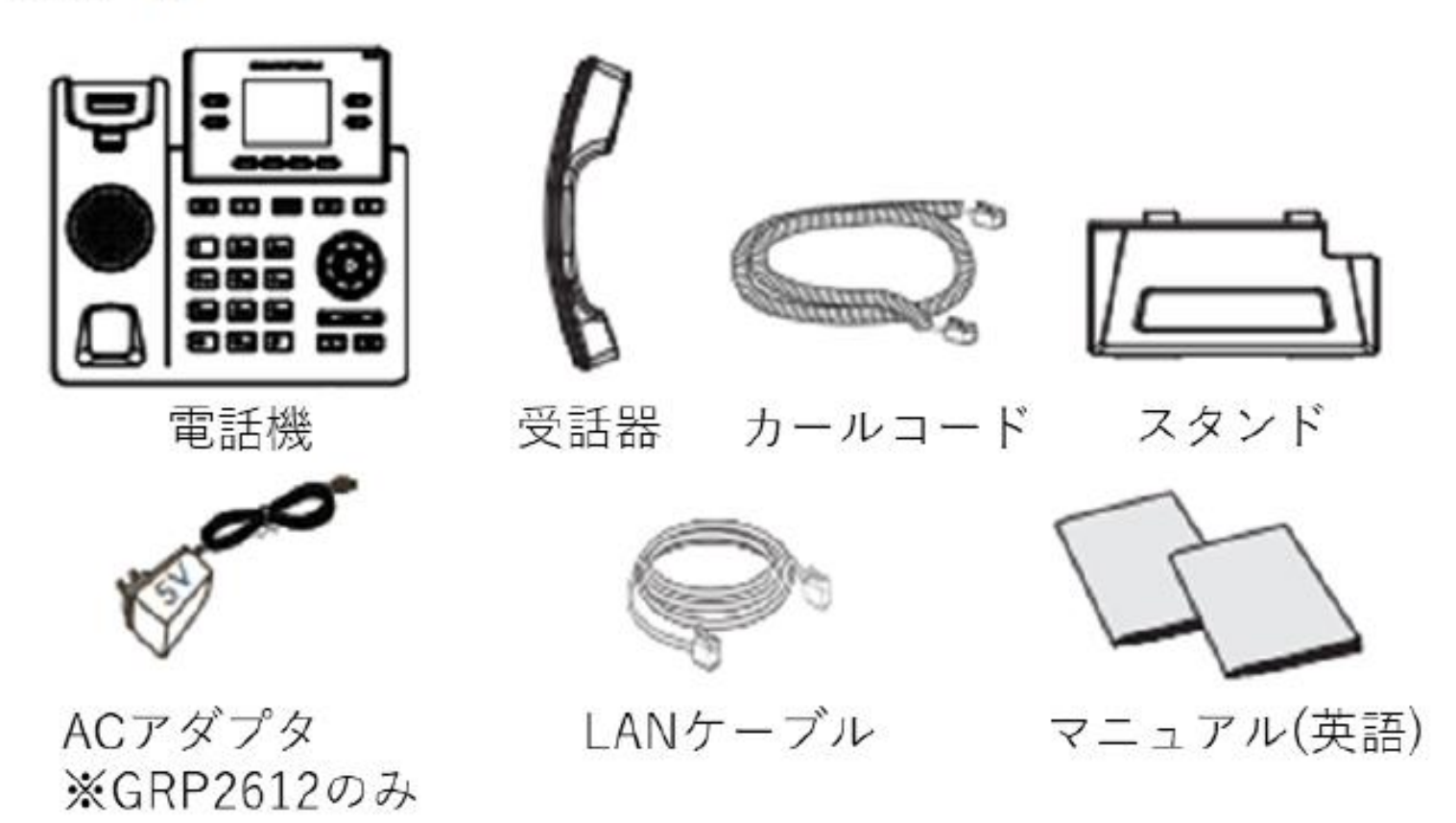

電話機ボタン一覧

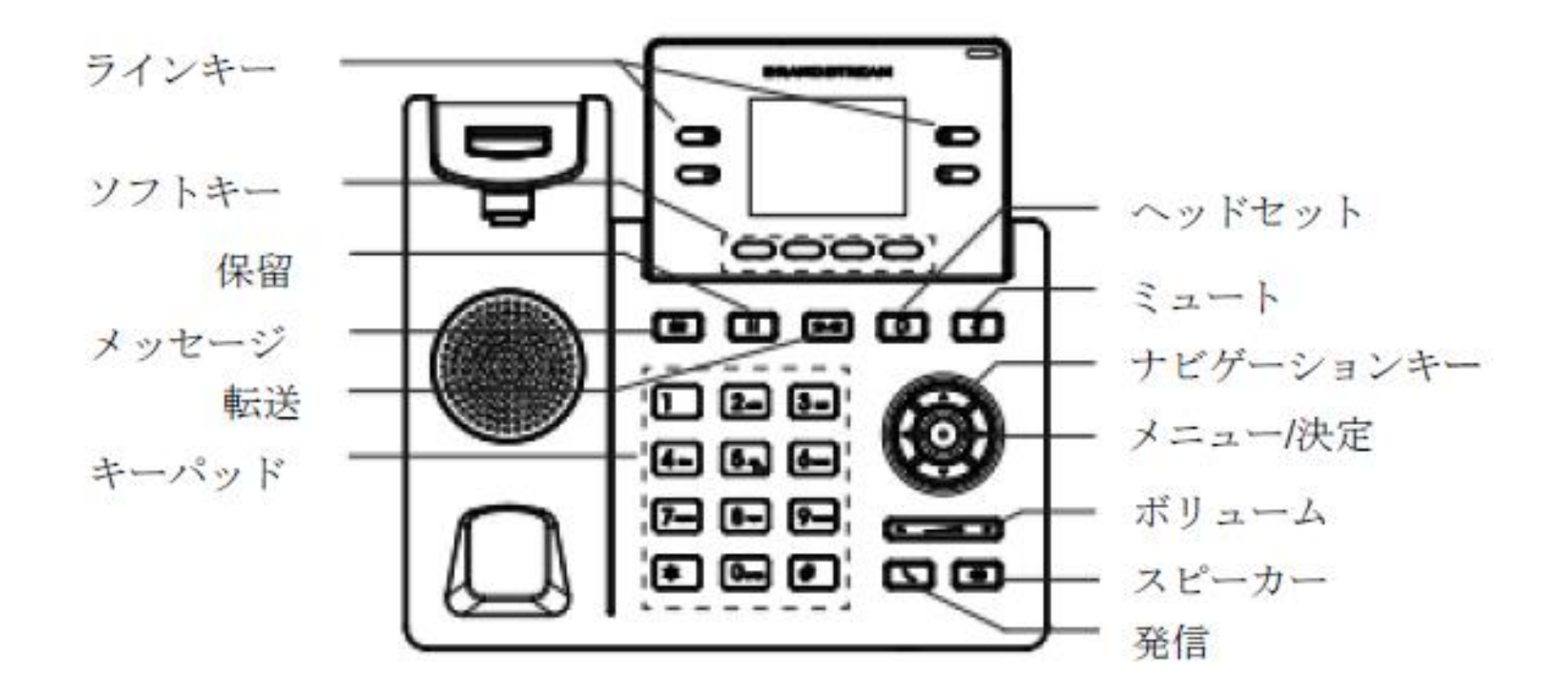

| ラインキー     | 回線の切り替えボタンです。        | メニュー/決定 |
|-----------|----------------------|---------|
| ソフトキー     | 発着信履歴を確認したり、短縮番号に登録  |         |
|           | されている相手先を検索したり、各機能の  |         |
|           | 設定時に表示器に表示された項目を選択す  | ボリューム   |
|           | るときなどに使います。          | スピーカー   |
| 保留        | 通話中、相手に待ってもらうとき位使用し  |         |
|           | ます。こちらの声や音は相手には聞こえま  | 発信      |
|           | せん。                  |         |
| メッセージ     | 留守番電話にするときに使います。     |         |
|           | ※当サービスでは使用不可です       |         |
| 転送        | 電話機の機能として転送をすることが出来  |         |
|           | ます。転送ボタンを押した後に転送したい  |         |
|           | 人の内線番号をダイヤルし、発信ボタンを  |         |
|           | 押します。                |         |
| キーパッド     | ダイヤル時に使用します。         |         |
| ヘッドセット    | ヘッドセットを使用する際に利用します。  |         |
| ミュート      | 通話中に自分の声が相手に聞こえなくなり  |         |
|           | ます。また、受信拒否したいときに使用し  |         |
|           | ます。                  |         |
| ナビゲーションキー | 上/下/左/右に選択項目を移動できます。 |         |

| メニュー/決定 | ショートカットメニューを表示したり、メ |
|---------|---------------------|
|         | ニューの選択項目を確定するときに使いま |
|         | す。                  |
| ボリューム   | 受話音量を7段階で調節します。     |
| スピーカー   | ハンズフリー機能です。受話器を置いたま |
|         | までも通話が出来ます。         |
| 発信      | 電話をかけるときに使います。      |

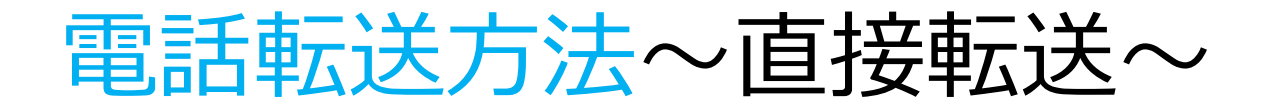

#### 直接転送は近くに転送相手がいる際に使えます。 口頭で『OOからお電話です。』とお伝え頂き、下記手順に沿って転送を行います。

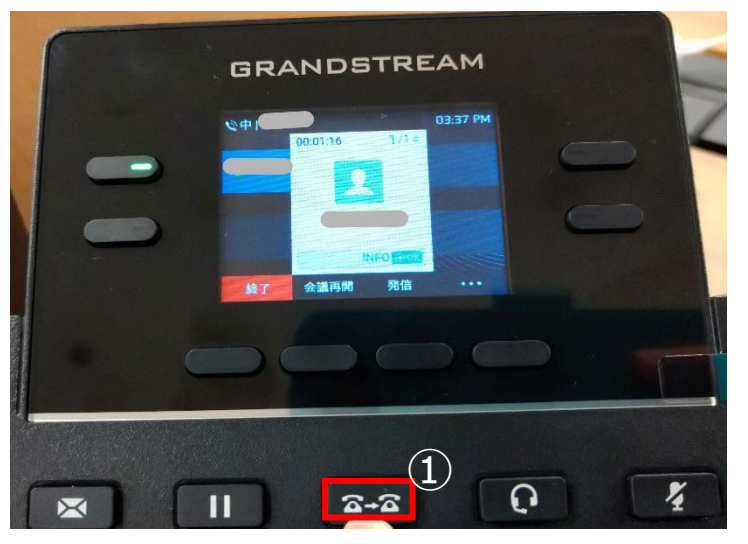

1、赤枠①を通話中に押します。 このボタンが押されることにより通話は保留にとなります。 相手の音声が聞こえない事を確認してから、 口頭で転送先の方にお電話があることを伝えて下さい。

極稀にボタンを押し忘れて声が聞こえてるお客様がいます。

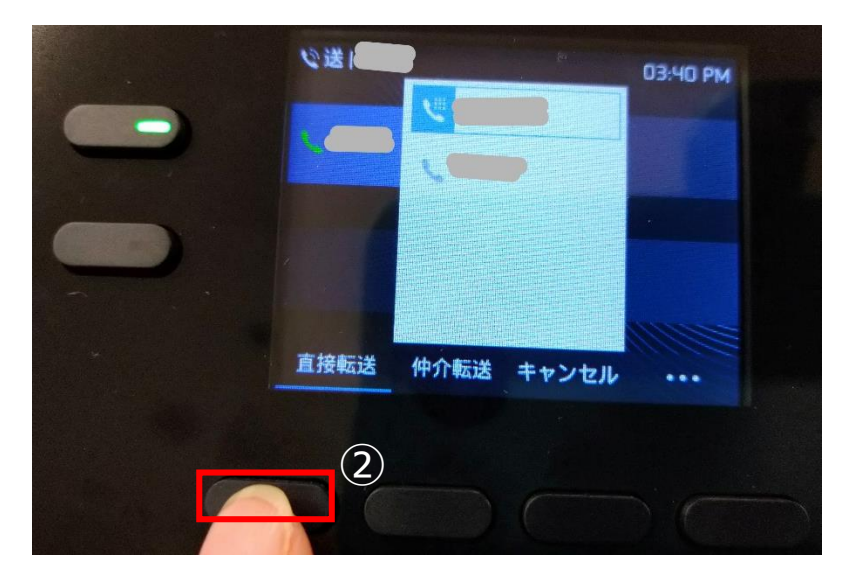

2、転送したい相手の内線番号を入力します。 画面下一番左側のソフトキーが直接転送です。 直接転送を選択すると自分の固定電話機の画面は 通話をしていない時と同じTOP画面に戻ります。 この時戻っていれば問題ないので受話器をおいて大丈夫です。

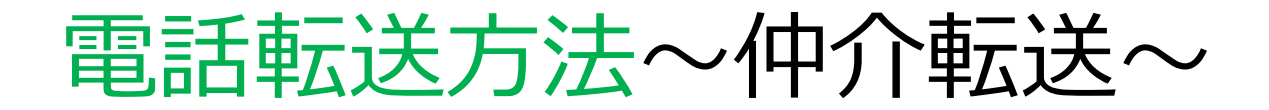

#### 仲介転送は近くに転送相手がいない際に使えます。 転送相手と自分が一度通話が繋がることにより、離れた場所にいる方にお電話があることを伝えます。

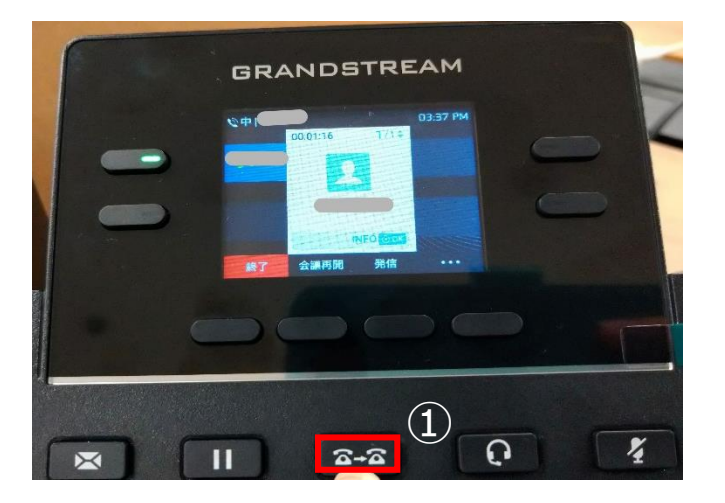

1、赤枠①を通話中に押します。 このボタンが押されることにより通話は 保留になります。

こちらを押してから転送を選択できます。

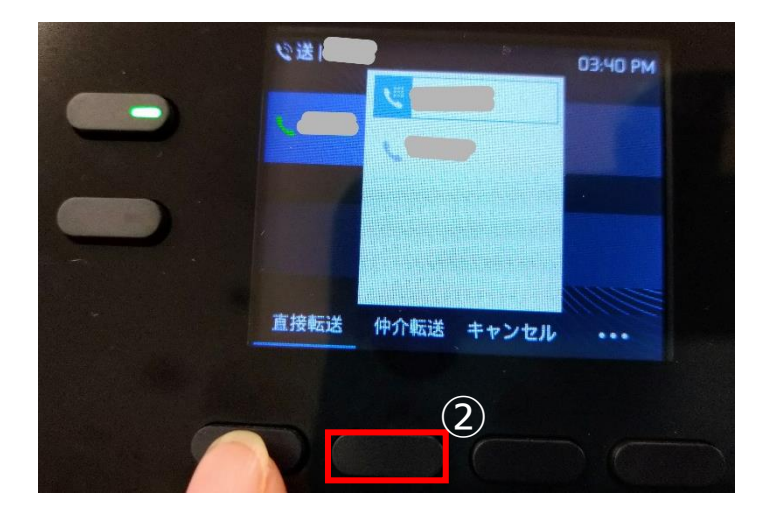

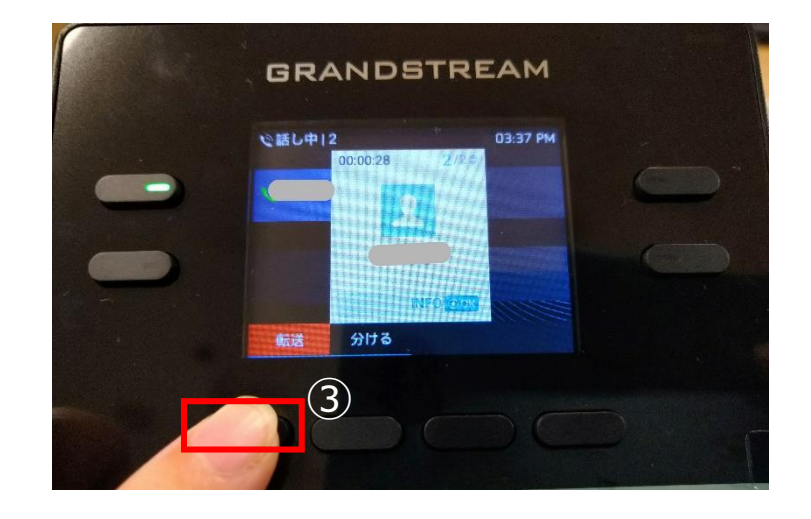

2、転送したい相手の内線番号を入力します。 画面下の左から2番目、赤枠②のソフトキーを押します。 そうすると転送先と自分の通話が一度繋がります。 要件を伝えて下さい。さらに ※相手が電話に出られない場合は 右隣のソフトキーを押すと転送がキャンセルできます。 3、要件を伝えた後赤枠③にある 一番左側のソフトキーを押します。 自分の固定電話機の画面は通話をしていない時と 同じTOP画面に戻ります。 この時戻っていれば問題ないので受話器をおいて 大丈夫です。

### 留守番電話を聞く方法

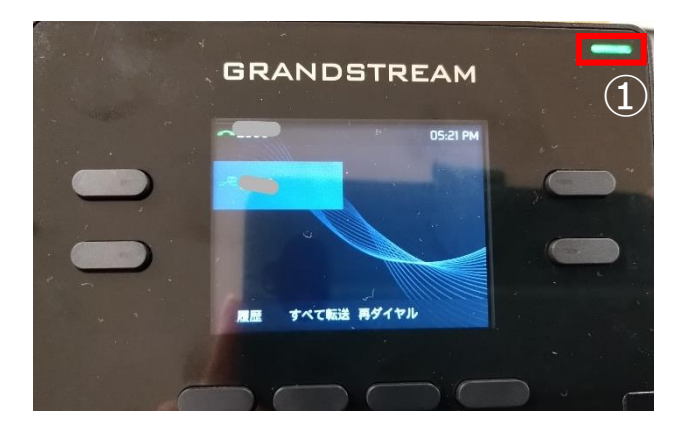

1、留守電が登録されていると右上に 緑のランプが点灯します。

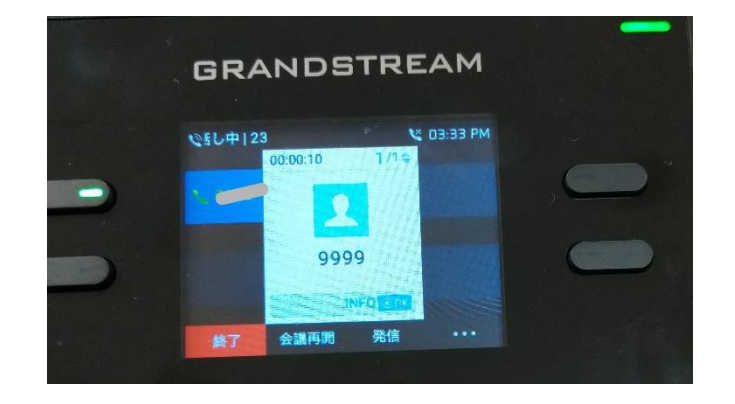

2、留守番電話が登録されている固定電話機で 【9999】をダイヤルし発信します。

3、ダイヤルした後は音声ガイダンスに従い操作をしていきます。 星印は電話機の【\*】のボタンの事になります。

※削除等の操作も音声ガイダンスに従い行います。 全ての音声を聞き終えて削除等行わずに切ると、 留守電はそのままたまり続けていくことになります。

### 電話機の電話帳に登録する

固定電話機はスマホやPCと違い3CXの共有電話帳が更新されても自動的に情報が入ってきません。 システムに組み込まれてはいますが、電話帳は電話機1台1台に入力する必要があります。

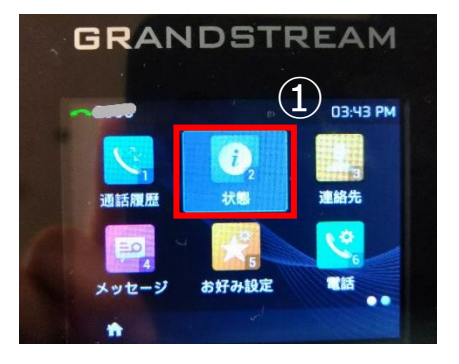

1、メニューボタンを押し、 赤枠①【状態】選択します。

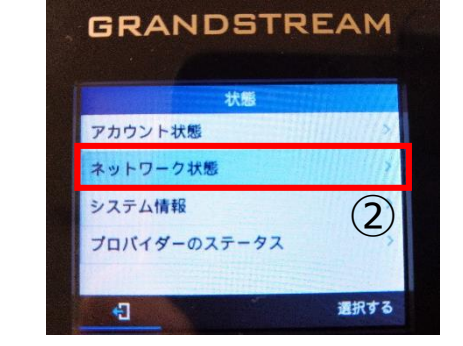

2、赤枠②【ネットワーク状態】 選択します。

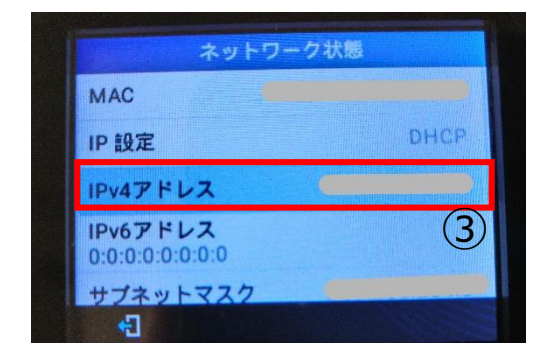

3、赤枠③【IPv4アドレス】にある IPアドレスをコピーします。

Welcome to GRP2612

(7) 日本語

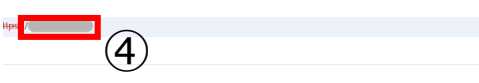

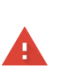

この接続ではプライバシーが保護されません 及撃音が このあなの情報(パスワード、メッセージ、クレジットカード情報など)を不 正に除得しようとしている可能性があります。<u>この音告の詳細</u> NELERR CERT AUTHORITY INVALID

♀ <u>保護強化機能をオンにする</u>と、Chromeの最高レベルのセキュリティで保護できます。

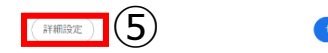

ヤキュリティで保護されたページに戻

4、Webブラウザを開きIPアドレスを 赤枠④へ貼り付けます。 開くと警告が出ますが赤枠⑤の 【詳細設定】をクリックしてください。 5、詳細設定をクリックした後、赤枠⑥の 【(IPアドレス)にアクセスする】を クリックします。

あることを確認できませんでした。このサーバーのセキュリティ証明書

(使用のパソコンのオペレーティング システムによって信頼されているものではありません。原因とし

 $\mathbf{6}$ 

な設定や、悪意のあるユーザーによる接続妨害が考えられます。

クセスする(安全ではありまt

6、赤枠⑦のプルダウンから日本語を選択します。 ユーザー名:admin パスワード:admin1 ユーザー名とパスワードを入力して赤枠⑧の ログインを押してログインしてください。

(8)

#### 電話機の電話帳に登録する2

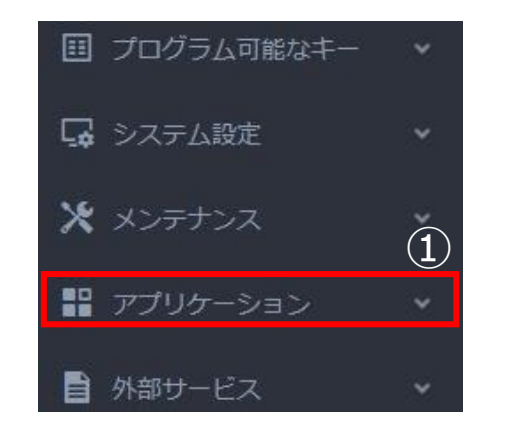

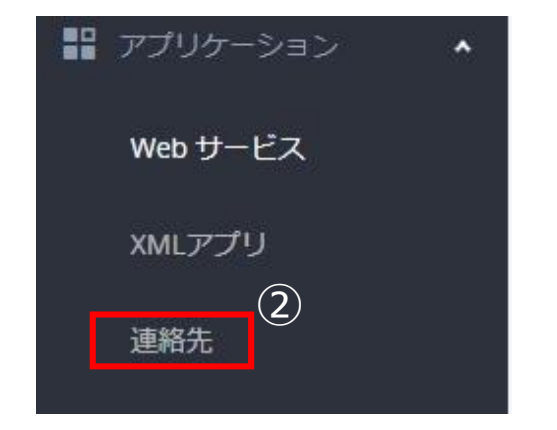

1、画面左側にあるメニュー欄から 赤枠①【アプリケーション】を選択します。

2、開かれたメニュー欄から 赤枠②【連絡先】を選択します。

| - 3      |            |
|----------|------------|
| 連絡先を追加   | すべての連絡先を削除 |
| すべてのグループ | × (        |
|          |            |

3、開いたページの左上部にある 赤枠③【連絡先を追加】を選択します。

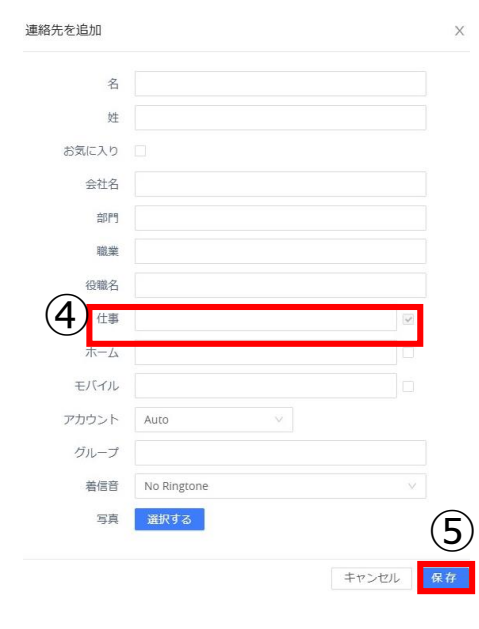

4、左の図のように登録フォームが開かれることになります。 名前や会社名等の情報を入力してください。 赤枠④の仕事は電話番号入力欄になります。 ホーム、モバイルも同様に電話番号入力欄です。 電話番号の入力がないと保存が出来ませんので必ず入力をしてください。 名前と電話番号のみで保存は可能です。

入力が終わったら赤枠⑤【保存】を押してください。 保存が出来たらWebページを閉じれば自然にログアウトが出来ます。

電話機と同じネットワーク内にいないとIPアドレスにアクセスできません。 弊社で登録が行えませんので、お客様にお願いしております。

## 再起動や受信拒否について

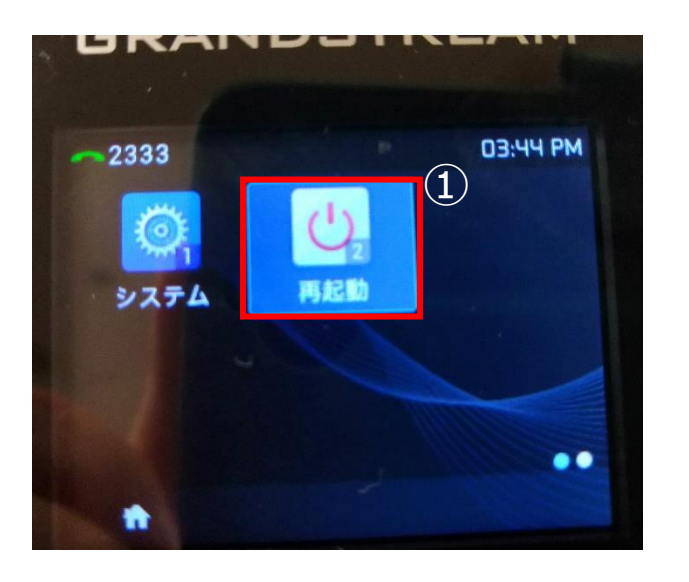

1、メニューボタンを押し、 矢印キーで次のページに進みます。 赤枠①【再起動】とあります。 こちらで電話機の調子が悪いとき等に 再起動を行う事が出来ます。

受話器を上げても何も音が聞こえない、 電話の内線部分がグレーになり、 【Forbbidon】と表示がある等、 普段と違う際に行うと改善する可能性があります。

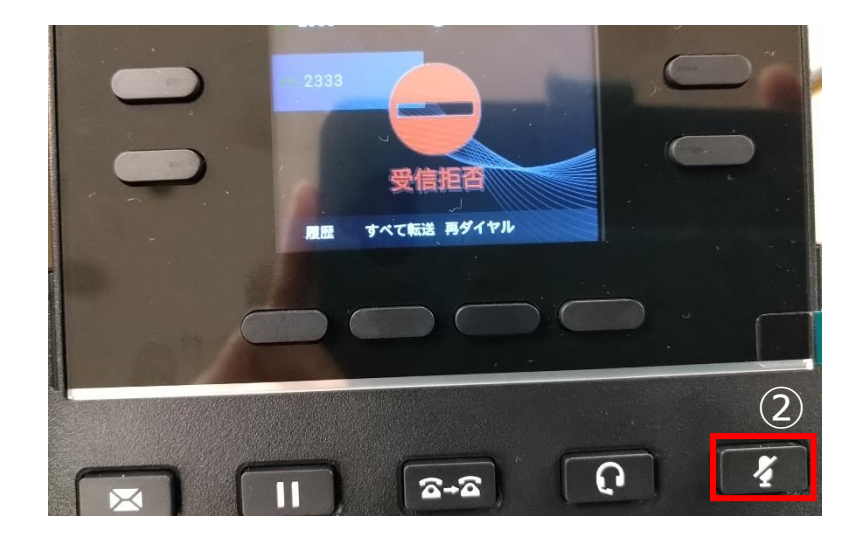

2、電話機の画面に【受信拒否】が表示されているときは 赤枠②のボタンを誤って押してしまっている事があります。

この表示が出ている時はお電話を掛けることも、 受けることもできなくなります。

離席をする、会議等で電話を鳴らしたくない時に 押すと電話等できなくなるのでそのような時にご使用下さい。 ですが受信拒否を押したときは留守番電話などに残りませんので、 ご利用には注意をしてください。